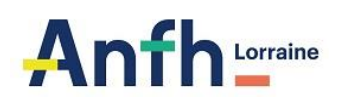

## Procédure d'inscription Newsletter ANFH Lorraine

- Se rendre sur le site de l'ANFH Lorraine via ce lien : <u>https://www.anfh.fr/lorraine</u>
- Cliquer sur l'icône « Newsletters » tout en bas de la page :

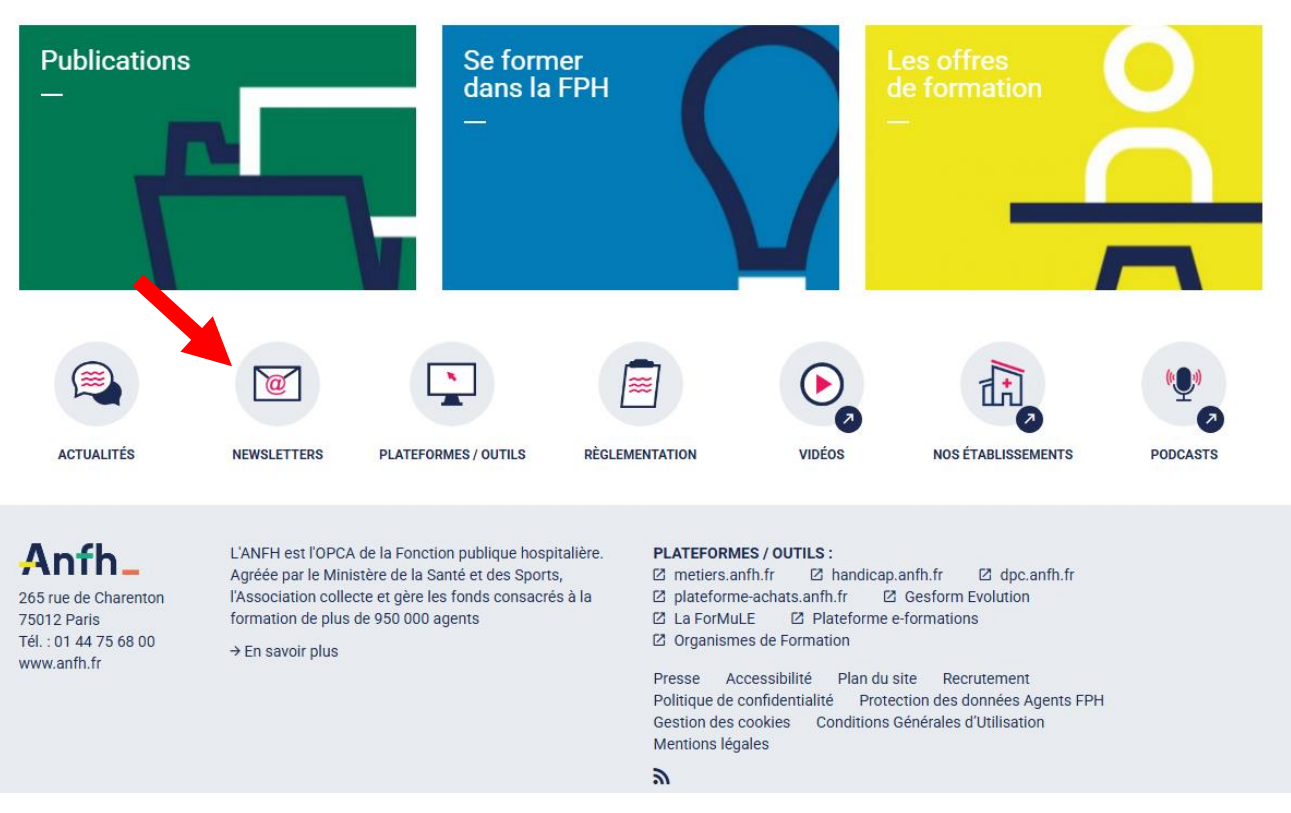

- Cocher « Newsletter ANFH Lorraine »

## Newsletters

| ps obligatoires * |
|-------------------|
|-------------------|

## LISTE DES NEWSLETTERS DISPONIBLES

| O Ch | pisissez le  ou les bulletins auxquels vous désirez vous abonner ou v | ous désabonner. |
|------|-----------------------------------------------------------------------|-----------------|
|      | NEWSLETTER ANFH DOCINFO                                               | O ARCHIVES      |
|      | Newsletter ANFH LDA                                                   | O ARCHIVES      |
|      | AUVERGNE-RHONE-ALPES ]                                                |                 |
|      | Newsletter ANFH Alpes                                                 | O ARCHIVES      |
|      | Newsletter ANFH Rhône                                                 | O ARCHIVES      |
|      | GRAND EST ]                                                           | O ARCHIVES      |
|      | Newsletter ANFH Alsace                                                | O ARCHIVES      |
|      | Newsletter ANFH Champagne-Ardenne                                     | O ARCHIVES      |
|      | Newsletter ANFH Lorraine                                              | O ARCHIVES      |

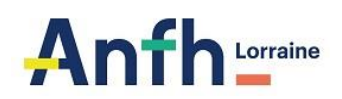

- Compléter les informations demandées dans la rubrique « Vos Coordonnées »

| Email *                                                                                                    | Nom / Prénom                                                                                                    |                             |
|----------------------------------------------------------------------------------------------------|----------------------------------------------------------------------------------------------------|-----------------------------|
| Public                                                                                                    | Région                                                                                                    |                             |
|                                                                                                    | ~                                                                                                    | ~                           |
| Les informations collectées à par<br>l'ANFH pour la gestion de votre de                                                                                                    | r de ce formulaire sont transmises aux services concernés d<br>nande.                                                                                                    | 9                           |
| Les informations collectées à par<br>/ANFH pour la gestion de votre de<br>En indiquant votre adresse email,<br>vous consentez à recevoir les lett<br>désinscrite à lout moment via les<br>nous contactant. | r de ce formulaire sont transmises aux services concernés d<br>nande.<br>n cochant la ou les cases associées, et en cliquant sur « Vali<br>s d'information de l'ANFH par voie électronique. Vous pouve<br>ens de désinscription intégrés dans la lettre d'information ou | e<br>der »<br>z vou<br>i en |

- Cliquer sur « Envoyer »

Vous êtes désormais inscrit à la newsletter ANFH Lorraine ! Elle vous sera adressée par mail dès publication.